## Matematica del vortice

Considerando la serie numerica che si ottiene raddoppiando ogni volta un numero si osserva una particolarità effettuando il fuori 9 da ciascun valore:

| 1 | 2 | 4 | 8 | 16 | 32 | 64 | 128 | 256 | 512 | 1024 | 2048 | 4096 |
|---|---|---|---|----|----|----|-----|-----|-----|------|------|------|
| 1 | 2 | 4 | 8 | 7  | 5  | 1  | 2   | 4   | 8   | 7    | 5    | 1    |

Nella matematica del vortice, chiamata anche scienza dell'anatomia creativa, c'è uno schema ripetuto: 1, 2, 4, 8, 7, 5 e così via 1, 2, 4, 8, 7, 5, 1, 2, 4, 8, 7, 5, 1, 2, 4...

Noterete che i numeri 3, 6 e 9 non rientrano in questa sequenza.

Comunque su una circonferenza divisa in 9 segmenti e partendo dal numero 1 si ottiene il percorso qui sotto riportato.

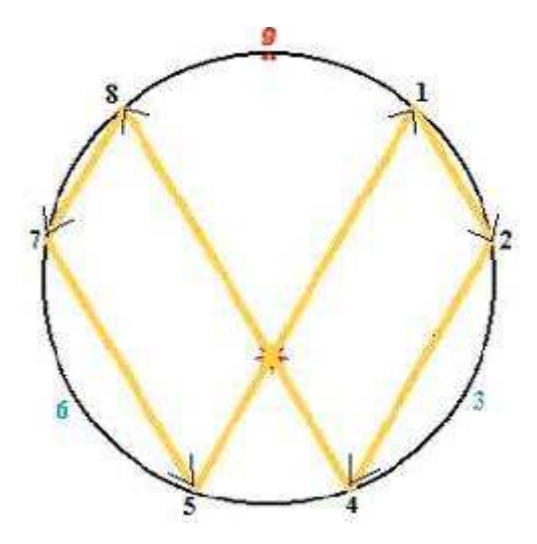

Il modulo in oggetto trae spunto per ricavare delle previsioni dal concetto appena accennato.

Tralasciando le modalità teoriche ed operative per ricavare da uno a cinque valori base su cui poi effettuare delle modifiche per ottenere i numeri da giocare il procedimento consente di ricavare:

## 1 ambata 2 ambate lunghetta di numeri variabili da seguire per la sorte di ambo.

## Vediamo come procedere:

Nella parte sinistra in alto ho riportato parte di una immagine dove è raffigurato un ennagono dove i vertici 1, 2, 4, 8, 7, 5... sono uniti da una linea con identico colore. I numeri 3, 6, 9 formano un triangolo con i lati di colore rosso. Ai margini di quest'immagine ho riportato 9 caselle che di volta in volta riporteranno dei numeri che ci serviranno per ricavare le previsioni. Sotto questa immagine in basso a sinistra è presente una casella che riporta il totale delle caselle con sfondo giallo. Nella parte a destra, sempre in basso, è presente un'altra casella che riporta il totale delle celle 3, 6, 9 quando risultano evidenziate. Se non ci sono celle evidenziate viene preso il valore 90.

In alto è presente la consueta barra di selezione per impostare una estrazione di riferimento. Rispetto a questa estrazione potremo analizzare uno spazio temporale da 50 a 500 estrazioni selezionabili con i pulsantini con sfondo arancione posizionati in alto a destra.

Per effettuare una ricerca si deve per prima cosa selezionare la **ruota** di riferimento dalla lista dedicata (**Ruota**) Poi si devono caricare le estrazioni da analizzare tramite i pulsantini con sfondo arancione. Ora si deve selezionare una configurazione relativa alle presenze delle figure nelle estrazioni caricate selezionandola dalla tendina **Configurazione**. Le possibilità sono le seguenti tenendo conto che le 5 cifre della stringa sono da intendersi come numerate da 1 a 5

| Configurazione | Significato                                        |
|----------------|----------------------------------------------------|
| 50000          | Cinque segni 1 (una presenza                       |
| 31000          | 3 segni 1 (una presenza) e un segno 2 (2 presenze) |
| 20100          | 2 segni 1 (una presenza), 1 segno 3 (3 presenze)   |
| 10010          | 1 segno 1 (una presenza), 1 segno 4 (4 presenze)   |
| 12000          | 1 segno 1 (una presenza), 2 segni 2 (2 presenze)   |
| 00001          | 1 segno 5 (5 presenze)                             |

Selezionando una configurazione, nelle estrazioni che presentano quella caratteristica, le celle della colonna denominata **12345** saranno evidenziate in verde. Solamente in quelle estrazioni verranno effettuati i successivi conteggi.

Se vengono ricaricate le estrazioni sarà necessario selezionare la configurazione (anche se è la stessa di prima).

Si deve poi selezionare il numero dei colpi di gioco (tendina Colpi gioco)

A questo punto possiamo ricavare la statistica di quanto impostato e le eventuali previsioni in gioco. Possiamo procedere per la sorte di una sola ambata, per 2 ambate oppure per una lunghetta con un quantitativo di numeri variabile con un massimo di 8 numeri.

Le impostazioni sulle quali possiamo intervenire sono presenti nei tabulatori presenti in basso a sinistra.

## 1° Ambata.

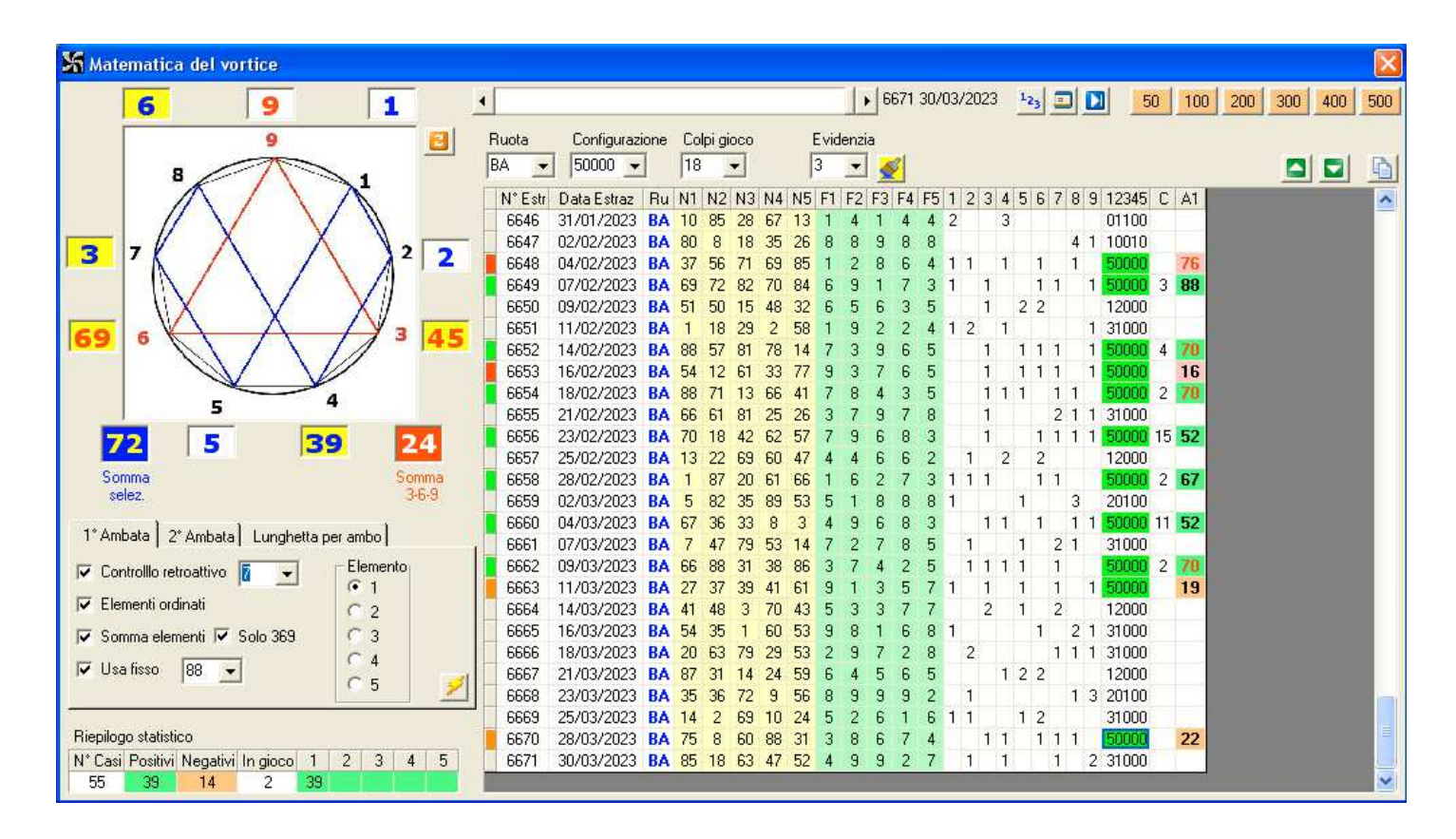

| Oggetto               | Significato                                                                                                    |
|-----------------------|----------------------------------------------------------------------------------------------------|
| Controllo retroattivo | Attiva il controllo retroattivo della 1° ambata per i colpi specificati dalla tendina a fianco. Il                                                                                                    |
|                       | controllo inizia dall'estrazione di ricavo.                                                                                                    |
| Elementi ordinati     | I numeri ricavati possono essere ordinati in modo crescente.                                                                                                    |
| Somma elementi        | Viene effettuata la somma degli elementi presenti nelle celle evidenziate in giallo                                                                                                    |
| Solo369               | In questo caso la somma è limitata alle celle 3, 6, 9                                                                                                    |
| Usa fisso             | Viene sommato al valore ricavato sino a questo momento il fisso selezionato nella lista a fianco.                                                                                                    |
| Elemento 1,2,3,4,5    | Specifica quale elemento dell'elenco dei numeri (eventualmente ordinato) deve essere considerato. Nel caso gli elementi presenti sono meno del valore selezionato viene considerato l'ultimo dell'elenco. |

Una volta impostati tutti i parametri disponibili l'elaborazione si ottiene utilizzando il pulsantino con raffigurato un fulmina giallo.

La tabella principale riporta:

| Colonna     | Significato                                              |
|-------------|----------------------------------------------------------|
| N°Estr      | Il numero dell'estrazione                                |
| Data Estraz | La data dell'estrazione                                  |
| Ru          | La ruota                                                 |
| N1N5        | I 5 estratti                                             |
| F1F5        | Le 5 figure degli estratti                               |
| 1,29        | Vengono riportate le presenze di ciascuna figura         |
| 12345       | Riporta la configurazione dell'estrazione                |
| C           | Il colpo di sfaldamento della previsione                 |
| A1          | La 1°ambata                                              |
| A2          | La 2° ambata                                             |
| S           | La sorte ottenuta dalla lunghetta (2 ambo, 3 terno ecc.) |
| Lunghetta   | La lunghetta per ambo                                    |

La tabella principale riporta determinate evidenziazioni, vediamole...

Abbiamo già detto che le celle evidenziate in verde della colonna 12345 si riferiscono ad una estrazione valida per le successive analisi.

Lo sfondo rosso della prima colonna (quella senza titolo) evidenzia una casistica negativa (lo sfondo rosso chiaro è anche riportato nella colonna A1 (A2 e Lunghetta).

Lo sfondo verde della 1° colonna e delle colonne A1, A2, Lunghetta, evidenzia una casistica positiva

Lo sfondo arancione della prima colonna e delle colonne A1, A2, Lunghetta evidenzia le previsioni che risultano ancora in gioco.

Il colore del carattere rosso delle colonne A1, A2, Lunghetta significa che il controllo retroattivo ha dato esito positivo relativamente alla 1° ambata.

I dati riepilogativi sono presenti nella tabellina posta in basso a sinistra (Riepilogo statistico)

Qui sono riportati il totale dei casi esaminati, quelli positivi, i negativi e quelli eventualmente ancora in gioco. Le ultime 5 colonne (1, 2, 3, 4, 5) riportano gli esiti di ambata, ambo, terno, ecc...

| 🔏 Matematica del vortice                     |                                                                                      | <b>X</b>    |
|----------------------------------------------|--------------------------------------------------------------------------------------|-------------|
| 6 9 1                                        | € 6671 30/03/2023 ¥2 <sub>3</sub> □ 10 200                                           | 300 400 500 |
| 9                                            | Ruota Configurazione Colpi gioco Evidenzia                                           |             |
| 8                                            | BA 💌 50000 💌 18 💌 3 💌 🎻                                                              |             |
|                                              | N° Estr Data Estraz Ru N1 N2 N3 N4 N5 F1 F2 F3 F4 F5 1 2 3 4 5 6 7 8 9 12345 C A1 A2 | <u>^</u>    |
|                                              | 6646 31/01/2023 BA 10 85 28 67 13 1 4 1 4 4 2 3 01100                                |             |
| $37 \land \land 22$                          | 6647 U2/U2/2U23 BA 8U 8 18 35 26 8 8 9 8 8 4 1 1 UU1U                                |             |
|                                              |                                                                                      |             |
|                                              | 6650 09/02/2023 BA 51 50 15 48 32 6 5 6 3 5 1 2 2 12000                              |             |
|                                              | 6651 11/02/2023 BA 1 18 29 2 58 1 9 2 2 4 1 2 1 1 31000                              |             |
| 64) ° ( ) ( ) ° (40)                         | 6652 14/02/2023 BA 88 57 81 78 14 7 3 9 6 5 1 1 1 1 1 <mark>50000</mark> 4 70 21     |             |
|                                              | 6653 16/02/2023 BA 54 12 61 33 77 9 3 7 6 5 1 1 1 1 1 50000 17 16 75                 |             |
| 5 4                                          | 6654 18/02/2023 BA 88 71 13 66 41 7 8 4 3 5 1 1 1 1 1 1 50000 2 70 21                |             |
|                                              | 6655 21/02/2023 BA 66 61 81 25 26 3 7 9 7 8 1 2 1 1 31000                            |             |
| 72 5 39 24                                   | 6656 23/02/2023 BA /0 18 42 62 5/ / 9 6 8 3 1 1 1 1 1 50000 / 52 39                  |             |
| Somma                                        | 6658 28/02/2023 BA 1 87 20 61 66 1 6 2 7 3 1 1 1 1 1 60008 2 67 24                   |             |
| selez. 3-6-9                                 | 6659 02/03/2023 BA 5 82 35 89 53 5 1 8 8 8 1 1 3 20100                               |             |
|                                              | 6660 04/03/2023 BA 67 36 33 8 3 4 9 6 8 3 1 1 1 1 1 1 50000 3 52 39                  |             |
| 1° Ambata 2° Ambata Lunghetta per ambo       | 6661 07/03/2023 BA 7 47 79 53 14 7 2 7 8 5 1 1 2 1 31000                             |             |
| Calcolo 2° ambata rispetto alla 1°           | 6662 09/03/2023 BA 66 88 31 38 86 3 7 4 2 5 1 1 1 1 1 50000 2 70 21                  |             |
| C Vertibile                                  | 6663 11/03/2023 BA 27 37 39 41 61 9 1 3 5 7 1 1 1 1 1 <mark>50000</mark> 5 19 72     |             |
| C Diametrale                                 | 6664 14/03/2023 BA 41 48 3 70 43 5 3 3 7 7 2 1 2 12000                               |             |
| <ul> <li>Complemento a 91</li> </ul>         | 6665 16/03/2023 BA 54 35 1 60 53 9 8 1 6 8 1 1 2 1 31000                             |             |
| C Firsto In                                  | 66666 18/03/2023 BA 20 63 /9 29 53 2 9 7 2 8 2 1 1 1 31000                           |             |
|                                              | 6667 21/03/2023 6A 87 31 14 24 33 6 4 3 6 3 1 2 2 12000                              |             |
|                                              | 6669 25/03/2023 <b>BA 14 2 69 10 24 5 2 6 1 6 1 1 1 2 3100</b>                       |             |
| Riepilogo statistico                         | 6670 28/03/2023 BA 75 8 60 88 31 3 8 6 7 4 1 1 1 1 1 1 1 50000 3 22 69               |             |
| N* Casi Positivi Negativi In gioco 1 2 3 4 5 | 6671 30/03/2023 BA 85 18 63 47 52 4 9 9 2 7 1 1 1 2 31000                            |             |
| 55 52 3 0 50 2                               |                                                                                      | ×           |

Qui sono presenti meno oggetti rispetto alla 1° amb ata.

La seconda ambata si ottiene considerando la prime e applicando il conteggio selezionato tra quelli possibili:

| Operazione       | Significato                                         |
|------------------|-----------------------------------------------------|
| Vertibile        | Ricava il vertibile della prima ambata              |
| Diametrale       | Calcola il diametrale della 1° ambata (distanza 45) |
| Complemento a 91 | Viene sottratta la 1° ambata dal valore 91.         |
| Fisso            | Aggiunge il fisso selezionato alla 1°ambata         |

Cliccando in una cella evidenziata della colonna 12345 vengono calcolati gli elementi utili alle operazioni successive per l'ottenimento delle previsioni. Nel caso ho selezionato la riga con numero estrazione 6670 del 28/03/2023 e si sono evidenziate in giallo le celle 3 (45), 4 (39), 6 (69), 7 (3) e 8 (6).

La somma di questi valori evidenziati è 45+39+69+3+6 = 162 - 90 = 72 (il risultato è riportato nella cella **Somma selez**. Invece la somma delle sole celle 3, 6, 9 (solo quelle evidenziate) da: 45+69 = 114 - 90 = 24. Questo valore è riportato nella cella **Somma 3-6-9**.

| 🖌 Matematica del vortice 🛛 📃 🔀               |                                                   |                                                             |  |  |  |
|----------------------------------------------|---------------------------------------------------|-------------------------------------------------------------|--|--|--|
| 8 84 1                                       |                                                   | ▶ 6671 30/03/2023 423 	 ▶ 50 100 200 300 400 50             |  |  |  |
| 9 8                                          | Ruota Configurazione Colpi gioco Evide            | enzia                                                       |  |  |  |
| 8                                            | BA • 31000 • 18 • 3                               | 🖃 🌌 🗖 🗖                                                     |  |  |  |
|                                              | N° Estr Data Estraz Ru N1 N2 N3 N4 N5 F1          | F2 F3 F4 F5 1 2 3 4 5 6 7 8 9 12345 C S Lunghetta           |  |  |  |
|                                              | 6636 07/01/2023 BA 42 24 20 18 11 6               | 6 2 9 2 2 2 1 12000                                         |  |  |  |
| X X X                                        | 6637 10/01/2023 BA 36 21 81 72 66 9               | 3 9 9 3 2 3 01100                                           |  |  |  |
|                                              | 6638 12/01/2023 BA 58 68 31 23 12 4               | 5 4 5 3 1 2 2 12000                                         |  |  |  |
|                                              | 6639 14/01/2023 BA 70 29 88 80 22 7               | 2 7 8 4 1 1 2 1 31000 1 4 13 15 52 59 74 89                 |  |  |  |
|                                              | 6640 17/01/2023 BA 68 79 81 18 23 5               | 7 9 9 5 2 1 2 12000                                         |  |  |  |
|                                              | 6641 19/01/2023 BA 51 55 70 21 38 6               | 1 7 3 2 1 1 1 1 1 50000                                     |  |  |  |
|                                              | 6642 21/01/2023 BA 59 66 31 45 33 5               | 3 4 9 6 1 1 1 1 1 50000                                     |  |  |  |
|                                              | 6643 24/01/2023 BA 78 9 84 86 15 6                | 9 3 5 6 1 1 2 1 31000 3 2 410 11 13 82 88                   |  |  |  |
| 4                                            | 6644 26/01/2023 BA 47 23 61 46 41 2               | 5 7 1 5 1 1 2 1 31000 14 2 1 4 20 21 36 52 89               |  |  |  |
|                                              | <b>6645</b> 28/01/2023 <b>BA 49 76 34 83 53 4</b> | 4 7 2 8 1 2 1 1 31000 6 2 1 4 29 40 63 88 89                |  |  |  |
| 72 5 3 24                                    | 6646 31/01/2023 BA 10 85 28 67 13 1               | 4 1 4 4 2 3 01100                                           |  |  |  |
|                                              | 6647 02/02/2023 BA 80 8 18 35 26 8                | 8 9 8 8 4 1 10010                                           |  |  |  |
| Somma Somma                                  | 6648 04/02/2023 BA 37 56 71 69 85 1               | 2 8 6 4 1 1 1 1 50000                                       |  |  |  |
| selez. 3-6-3                                 | 6649 07/02/2023 BA 69 72 82 70 84 6               | 9 1 7 3 1 1 1 1 50000                                       |  |  |  |
| 1* Ambete ] 2* Ambete [ Junghette per ambo]  | 6650 09/02/2023 BA 51 50 15 48 32 6               | 5 6 3 5 1 2 2 12000                                         |  |  |  |
|                                              | 6651 11/02/2023 BA 1 18 29 2 58 1                 | 9 2 2 4 1 2 1 1 <mark>31000</mark> 9 2 20 22 29 33 67 73 90 |  |  |  |
| 🗹 1* Ambata 🦷 Fisso ambate 🚺 👻               | 6652 14/02/2023 BA 88 57 81 78 14 7               | 3 9 6 5 1 1 1 1 1 50000                                     |  |  |  |
| I✓ 2° Ambata                                 | 6653 16/02/2023 BA 54 12 61 33 77 9               | 3 7 6 5 1 1 1 1 1 50000                                     |  |  |  |
| 🔽 Elementi ricavati                          | 6654 18/02/2023 BA 88 71 13 66 41 7               | 8 4 3 5 1 1 1 1 1 50000                                     |  |  |  |
| Somma selezionati                            | 6655 21/02/2023 BA 66 61 81 25 26 3               | 7 9 7 8 1 2 1 1 <b>31000</b> 17 2 2 23 38 40 55 58 63 73    |  |  |  |
| General 300                                  | 6656 23/02/2023 BA 70 18 42 62 57 7               | 9 6 8 3 1 1 1 1 1 50000                                     |  |  |  |
|                                              | 6657 25/02/2023 BA 13 22 69 60 47 4               | 4 6 6 2 1 2 2 12000                                         |  |  |  |
| V Fisso su lunghetta                         | 6658 28/02/2023 BA 1 87 20 61 66 1                | 6 2 7 3 1 1 1 1 1 50000                                     |  |  |  |
|                                              | 6659 02/03/2023 BA 5 82 35 89 53 5                | 1 8 8 8 1 1 3 20100                                         |  |  |  |
| Riepilogo statistico                         | 6660 04/03/2023 BA 67 36 33 8 3 4                 | 9 6 8 3 1 1 1 1 50000                                       |  |  |  |
| N* Casi Positivi Negativi In gioco 1 2 3 4 5 | 6661 07/03/2023 BA 7 47 79 53 14 7                | 2 7 8 5 1 1 2 1 <b>31000</b> 1 4 11 16 36 50 52 89          |  |  |  |
| 144 87 52 5 79 8                             | 6662 09/03/2023 BA 66 88 31 38 86 3               | 7 4 2 5 1 1 1 1 1 50000                                     |  |  |  |

Vediamo le impostazioni in base alle quali possono variare le quantità dei numeri della lunghetta.

| Parametro          | Significato                                                                                     |
|--------------------|-------------------------------------------------------------------------------------------------|
| 1° Ambata          | Pone in gioco la 1°ambata                                                                       |
| 2° Ambata          | Pone in gioco la 2°ambata                                                                       |
| Elementi ricavati  | Sono inclusi nella lunghetta gli elementi ricavati (quelli evidenziati in giallo nelle 9 celle) |
| Somma selezionati  | Viene incluso il valore somma di tutti gli elementi validi                                      |
| Somma 3-6-9        | Viene inclusa la somma delle celle 3, 6, 9 (quelle selezionate)                                 |
| Fisso su lunghetta | Tutti i numeri della lunghetta sono aumentati del valore fisso selezionato                      |
| Fisso ambate       | Viene applicato un fisso selezionabile alle ambate                                              |

Dopo avere premuto il pulsantino col fulmine si presentano i risultati per le nostre valutazioni.